# Verschillende bevraging/query's op de aangeleverde boorfiche's.

- Filter eerst op jouw boorbedrijf
- Zoeken op diepte
- Zoeken op boormethode / type boring
- Zoeken in een bepaalde periode / jaar
- Zoeken in een gemeente (+een straal errond)
- Zoeken op een bepaald adres
- Zoeken naar een bepaalde locatie o.b.v. XY-coördinaten
- Zoeken op een referentienummerZoeken naar boringen uitgevoerd in kader van een vergunning
- Zoeken op opdrachtgever

In de DOV-verkenner "meldpunt boringen" zie je alle boringen van jouw boorbedrijf (zowel diegene die al definitief zijn aangeleverd, als diegene die nog op intern in verwerking staan.

In deze verkenner kan je op verschillende manieren je data gaan bevragen. Algemeen kan je jouw zoekresultaten het makkelijkste gaan filteren (zie Handleiding DOV-Verkenner#6.3Zoekresultatenfilteren).

| Vul hier een zoekterm of adres in | □ ( ╤ )) ≤ | Selecteer gebied 🍸 | ۰ĸ | ŵ | R |
|-----------------------------------|------------|--------------------|----|---|---|
|                                   |            |                    |    |   |   |

Wil je meer weten over de mogelijkheden van de DOV-verkenner; raadpleeg dan de algemene "Handleiding DOV-verkenner"

Hieronder geven we enkele voorbeelden.

# Filter eerst op jouw boorbedrijf

| Om enkel de resultaten te krijgen voor jouw boorbedrijf, moet je wel telkens ook deze zoekregel toevoegen:<br>'Databeheerder' is 'KBOnr + naam van je boorfirma' |          |      |         |                      |                 |
|----------------------------------------------------------------------------------------------------|----------|------|---------|----------------------|-----------------|
| Zoekregels toevoege                                                                                                    | en       |      |         |                      |                 |
| Doorzoekbare laag:                                                                                                    | Boringen |      |         | ~                    |                 |
| Databeheerder                                                                                                    |          | ✓ is | •       | SOUNDS INSHED        | ×               |
|                                                                                                    |          |      | KBOnr + | ⊦ naam van boorfirma | Regel toevoegen |

#### Zoeken op diepte

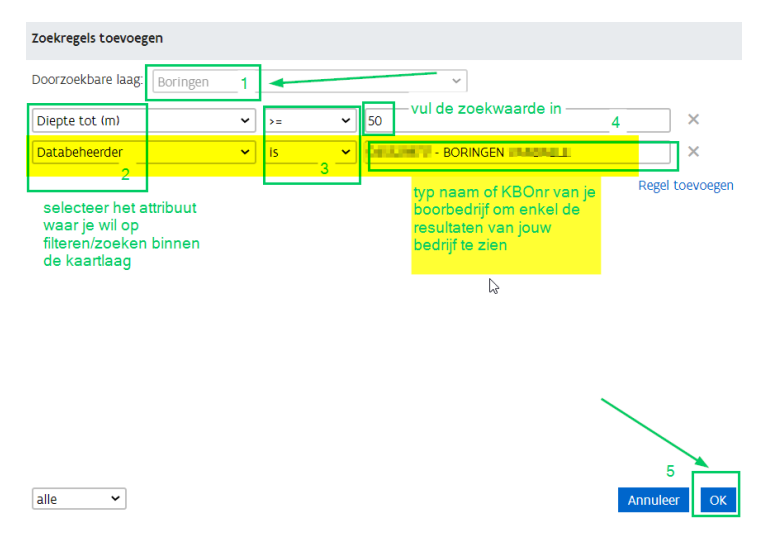

Zoeken op boormethode / type boring

| Zoekregels toevoegen   |          |    |   |                                         |          |                |
|------------------------|----------|----|---|-----------------------------------------|----------|----------------|
| Doorzoekbare laag: 🛛 🖁 | Boringen |    |   | ~                                       |          |                |
| Boormethode            | ~        | İS | ~ | spoelboring                             | ~        | ×              |
| Type boring            | ~        | İS | ~ | Grondwaterwinning voor huishoudelijke t | oepassin | ×              |
| Databeheerder          | ~        | İS | ~ | naam of KBO van<br>boorbedrijf          | Regel    | ×<br>toevoegen |

## Zoeken in een bepaalde periode / jaar

| Zoekregels toevoegen |          |             |                              |            |                    |                 |  |
|----------------------|----------|-------------|------------------------------|------------|--------------------|-----------------|--|
| Doorzoekbare laag:   | Boringen |             |                              | ~          |                    |                 |  |
| Datum aanvang        | ~        | ligt tussen | ✔ 01/01/2020                 | er         | 31/12/2020         | ×               |  |
| Databeheerder        | ~        | is          | <ul> <li>Max2001.</li> </ul> | Vierte Par | hahappiji new Webs | ×               |  |
|                      |          |             |                              |            |                    | Regel toevoegen |  |

### Zoeken in een gemeente (+een straal errond)

stap 1: vink de kaartlaag gemeente aan

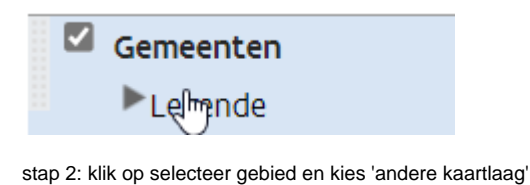

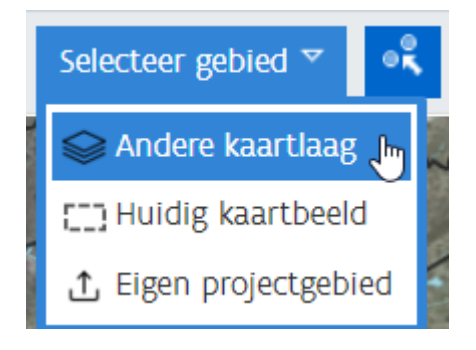

stap 3: kies een kaartlaag

Vul de invulvelden in:

- kies een kaartlaag: gemeenteduid één of meerdere objecten op de kaart aan
- voeg eventueel een extra buffer toe
- klik op

| Geografisch zoeken: kaartlaag                        | ul hier een zoekterm of adres in |
|------------------------------------------------------|----------------------------------|
| Kies een kaartlaag:                                  | Aalst                            |
| Gemeenten 🗸                                          | r Er mars                        |
| Duid één of meerdere objecten op de kaart            | 1 Stranger                       |
| Buffer toevoegen 1000 meter<br>Wis selectie Annuleer | OK Geräardsberge V Sir           |
|                                                      |                                  |

Deze 'geografische filter' kan je ook combineren met de 'inhoudelijke' filters die op deze pagina zijn beschreven.

| Zoekregels                         | Alle zoekregels wissen 3 |
|------------------------------------|--------------------------|
| Gebied:                            |                          |
| Gemeenten ×                        |                          |
| ⊗ Boringen: alle                   |                          |
| Kenmerk vergunning is 2020027743 × |                          |
| Databeheerder is (                 | x                        |
|                                    |                          |

Binnenkort zal je via de knop 'Selecteer gebied' meteen kunnen zoeken naar een bepaalde gemeente of provincie.

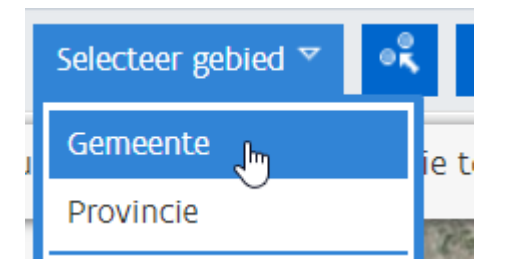

Dan kan je bovenin de naam van je gemeente intypen of een gemeente aanvinken uit de lijst. Indien gewenst kan je ook nog een buffer rond je gemeente of provincie ingeven:

| Geog     | afisch zoeken: Gemeente                       |
|----------|-----------------------------------------------|
| nin      |                                               |
|          | ▲ naam                                        |
|          | Lo-Reninge                                    |
|          | Ninove                                        |
|          |                                               |
|          |                                               |
|          |                                               |
|          |                                               |
|          |                                               |
|          |                                               |
|          | N                                             |
|          | La                                            |
|          |                                               |
|          |                                               |
|          |                                               |
| Buffer   |                                               |
| prillet. | toevoegen 1000 meter Vis selectie Annuleer OK |

Als resultaat wordt dan alles geselecteerd binnen je gemeente (met eventueel een buffer) er rond:

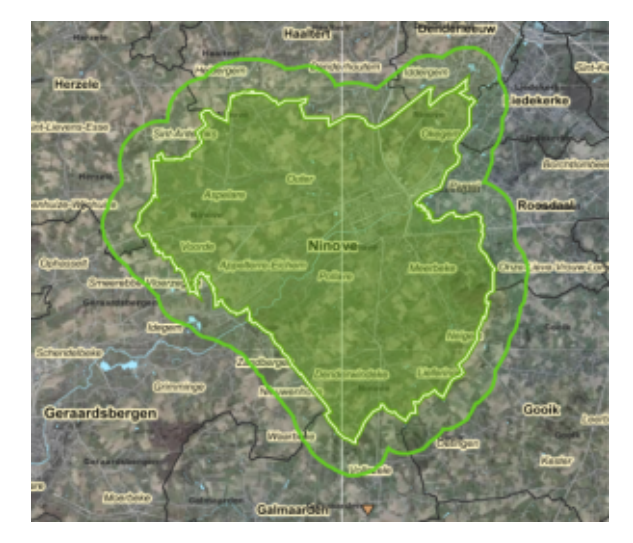

Deze 'geografische filter' kan je ook combineren met de 'inhoudelijke' filters die op deze pagina zijn beschreven.

## Zoeken op een bepaald adres

Om te zoeken op een bepaald adres kan je best het adres bovenin intypen in de zoekbalk.

| Ga naar adres:                         | Beperkt tot 10                                                                                                    |
|----------------------------------------|----------------------------------------------------------------------------------------------------|
| Kerkstraat 12, 1501 Halle 🛛 🔫          | The storage and storage and st |
| Kerkstraat 12, 1540 Herne              | In the second                                                                                                    |
| Kerkstraat 12, 1601 Sint-Pieters-Leeuw |                                                                                                    |
| Kerkstraat 12, 1620 Drogenbos          |                                                                                                    |
| Kerkstraat 12, 1630 Linkebeek          |                                                                                                    |
| Kerkstraat 12, 1700 Dilbeek            |                                                                                                    |
| Kerkstraat 12, 1701 Dilbeek            |                                                                                                    |
| Kerkstraat 12, 1730 Asse               |                                                                                                    |
| Kerkstraat 12, 1742 Ternat             |                                                                                                    |
| Kerkstraat 12, 1755 Gooik              |                                                                                                    |

En vervolgens kan je jouw boring aanvinken met de 'i'-knop

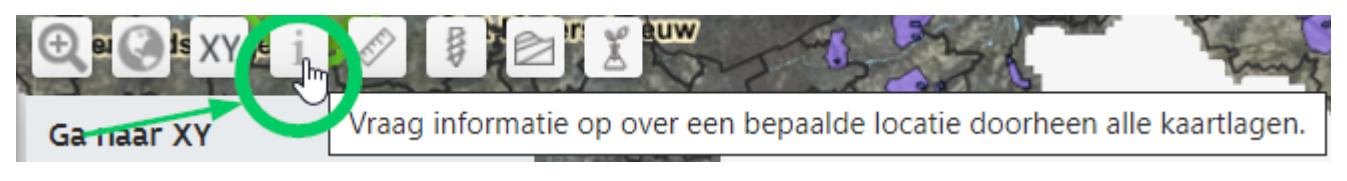

of via één van de selctietools

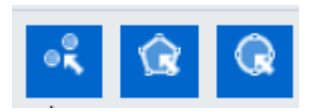

#### Zoeken naar een bepaalde locatie o.b.v. XY-coördinaten

Om te zoeken naar een bepaalde locatie o.b.v. de XY-coördinaten, kan je best eerst inzoomen naar die XY-locatie

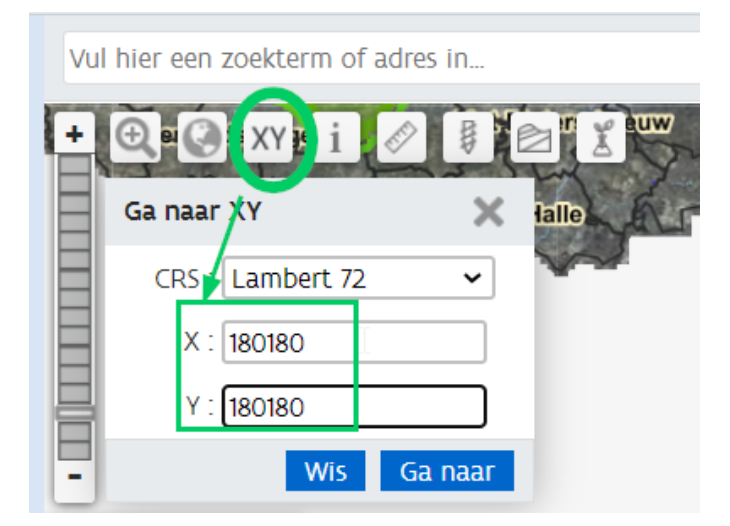

En vervolgens kan je jouw boring aanvinken met de 'i'-knop

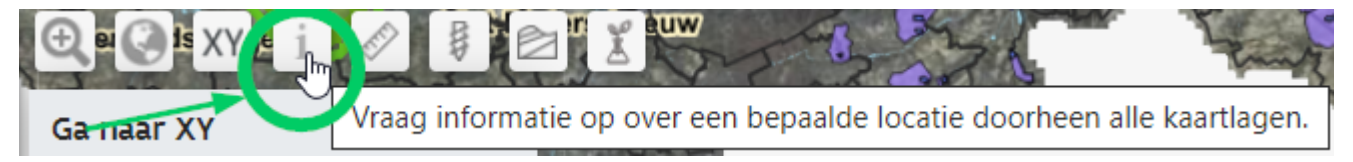

of via één van de selctietools

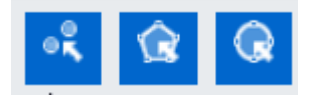

#### Zoeken op een referentienummer

| Zoekregels toevoegen        |      |                            |                 |
|-----------------------------|------|----------------------------|-----------------|
| Doorzoekbare laag: Boringen |      | ~                          |                 |
| Kenmerk vergunning          | ✓ is | ✓ 2020027743               | ×               |
| Databeheerder               | ✓ is | ✓ KBOnr - naam boorbedrijf | ×               |
|                             |      |                            | Dogal toovoogan |

Regel toevoegen

## Zoeken naar boringen uitgevoerd in kader van een vergunning

| Zoekregels toevoegen        |      |                                                                                                    |           |
|-----------------------------|------|----------------------------------------------------------------------------------------------------|-----------|
| Doorzoekbare laag: Boringen |      | ~                                                                                                    |           |
| Wettelijk kader             | ✓ is | ✓                                                                                                    | • ×       |
| Databeheerder               | ✓ is | <ul> <li>Vergunning</li> <li>Melding</li> <li>Niet-ingedeelde inrichting</li> <li>Uitzondering</li> </ul> | toevoegen |

## Zoeken op opdrachtgever

Dit is momenteel niet aangeboden in de DOV-verkenner, aangezien de naam van de 'opdrachtgever' niet publiek zichtbaar is. We bekijken wat er mogelijk is.